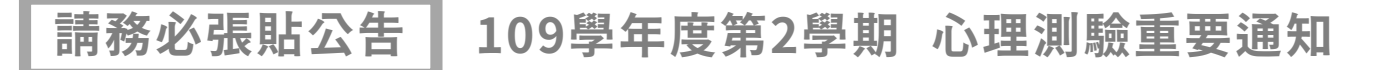

## 大學學系探索量表測驗結果 已可<mark>自行上網</mark>查詢

「大學學系探索量表」可幫助同學了解自己對大學各學系的學習興趣及適配程度, 進而找到與自己最適配的學群或學類, 作為選填志願、決定未來生涯方向之參考。

大考中心心理測驗

詳細說明簡報

詳細說明影片

## ☞ 線上看結果操作路徑

Step 1. 大考中心心理測驗 https://career.ceec.edu.tw/

Step 2. 點選「登入」之「學生登入」 \*帳號:身分證字號 密碼:高一興趣測驗的密碼 \*不需註冊帳號,直接按「登入」。 \*若忘記密碼,請按「忘記密碼」。輸入帳號和驗證碼後,系統將 發送E-mail進行密碼重設,如仍有疑問請洽輔導室林馮慧老師。

Step 3. 點選「學系探索量表」之「結果報告」

☞ 結果簡易判讀說明(說明簡報及影片需以m2身份登入觀看)

1. 30種知識分數

透過對30種知識領域感興趣的程度,比對大學各學系對這30種知識領域 重要性的評定結果,可幫助瞭解自己,進而朝向合乎志趣的方向發展。

✓ 原始分數愈高,表示你對該知識領域喜歡的程度愈高。

2. 18學群適配圖

將你對30種知識領域喜歡程度與大學18學群知識領域相比較, Z分數愈高表示兩者愈適配。在選擇校系就讀或作生涯規劃時, 你可以優先考量相關值最高的學群。

✓ 選出相關值最高的前3個學群做為你最佳適配的學群。

## 3. 學類適配排行榜

你與各學類的適配情形。和前述方法一樣,依據Z分數排序,分數愈高表示你與該學類愈適配。 ✓ 在此依適配程度列出五個等級:★越多代表你與該學類越適配。

- **9群適配排行榜** 排行榜內依照18學群分類,每個學群裡面的學類依據Z分數由高至低排列,越高表示越適配。
   √ 建議:選擇校系時,可先從個人有興趣的學群開始,再考量適配程度高低。
- 5. 相關係數排行榜

排行榜內有123學類,學類依據相關係數由高至低排序。

✓ 建議:選擇校系時,同時可參考個人學類適配圖。

## 6. 個人學類配對圖

此部分可就自己作答時顯現的對30種知識的喜歡程度,與各個學類在30種知識的重視程度, 來了解自己與該學類的適配程度。

学與的週配程度。 以上「學群適配排行榜」與「學類適配排行榜」建議 **下載PDF檔**,幫助你更快找到適合的科系!